# RealFlight G4 安装设置指南

安装前的准备工作

将 Reflex XTR 模拟器插到电脑上一个空闲的 USB 端口,稍等片刻电脑会自动驱动 注意:

- 1. 练习模拟器前请确认你的遥控发射机设置到 PPM 调制方式,某些 2.4G 遥控器无需设置。
- 2. 将摇控器发射机设置到直升机 NORM 十字盘模式或固定翼模式,
- 3. 设置方法请参考遥控器说明书。
- 4. 如果电脑无法识别此模拟器并提示"发现未知硬件"时,请先将"设备管理器"中的未知 USB 设备全部卸载,然后把模拟器拔除后重新 插入 USB 口,操作系统将会重新为此模拟器安装并正确配置驱动程序

用模拟器配套的连接线连接上你的遥控器,进入 控制面板-游戏控制器,在控制器下有一 USB SIM 说明模拟器与电脑连接成功,如此处无此控制器请进入如我的电脑设备管理器,把未知 USB 设备删除后拔下 XTR 模拟器重新插入空闲的 USB 插口。

| 游戏控制器                           | ? 🛛                                       |
|---------------------------------|-------------------------------------------|
| 这些设置帮助您配置安装在计算机上的<br>安装游戏控制器(M) | 的游戏控制器。                                   |
| 控制器                             | 状态                                        |
| USB SIM                         | 确定                                        |
| 添加(A) 删除(B)<br>高級(D)            | ■ <u>属性(P)</u><br>■ <u>疑</u> 难解答(T)<br>确定 |

点击属性,拨动遥控器控制杆红色柱子能随着控制杆而变化,如无变化请检查遥控器是否已经设置为 ppm 模式。注意有些型号的遥控器要把电源 开关开启

| ► USB SII 属性<br>设置 测试                                | ? 🛛             |
|------------------------------------------------------|-----------------|
| 测试游戏控制器。如果控制器工作<br>校准控制器,请转到设置页。<br>一 <mark>轴</mark> | E不正常,就需要校准控制器。要 |
| +                                                    |                 |
| X轴/Y轴 Z轴                                             | 方向舵 油门 滑块       |
| 按钮                                                   |                 |
|                                                      |                 |
|                                                      |                 |
|                                                      |                 |
|                                                      | <b>取消</b> 应用(A) |

# 一、 软件安装

1.运行 X:\ RealFlight G4\setup.exe 安装 G4 主程序

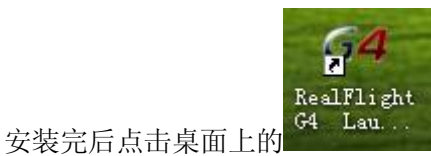

#### 出现如下对话框,依次填入序列号,序列号在 X:\ RealFlight G4\SN.txt

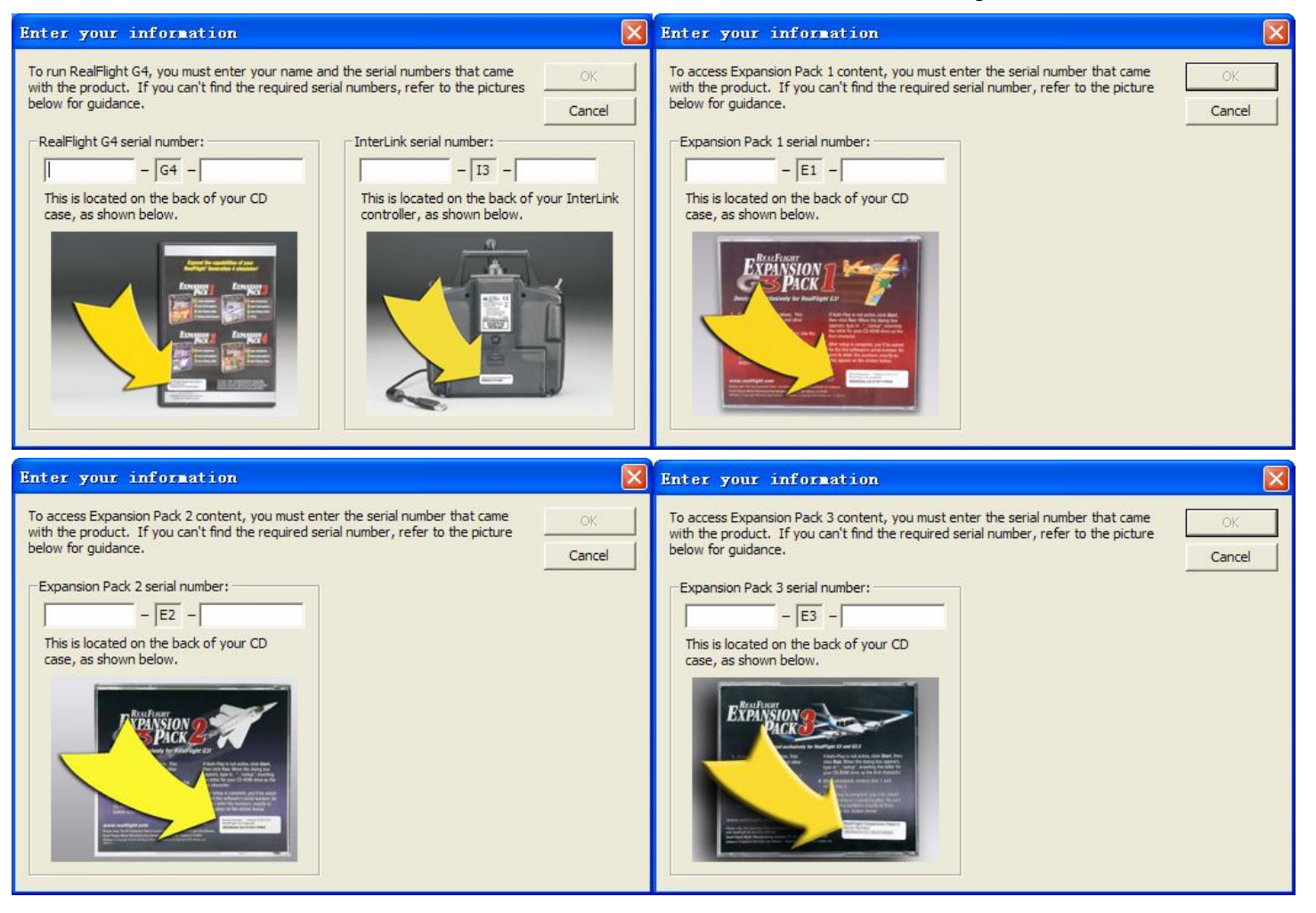

#### 序列号全部输入完成出现如下窗口,关闭此窗口

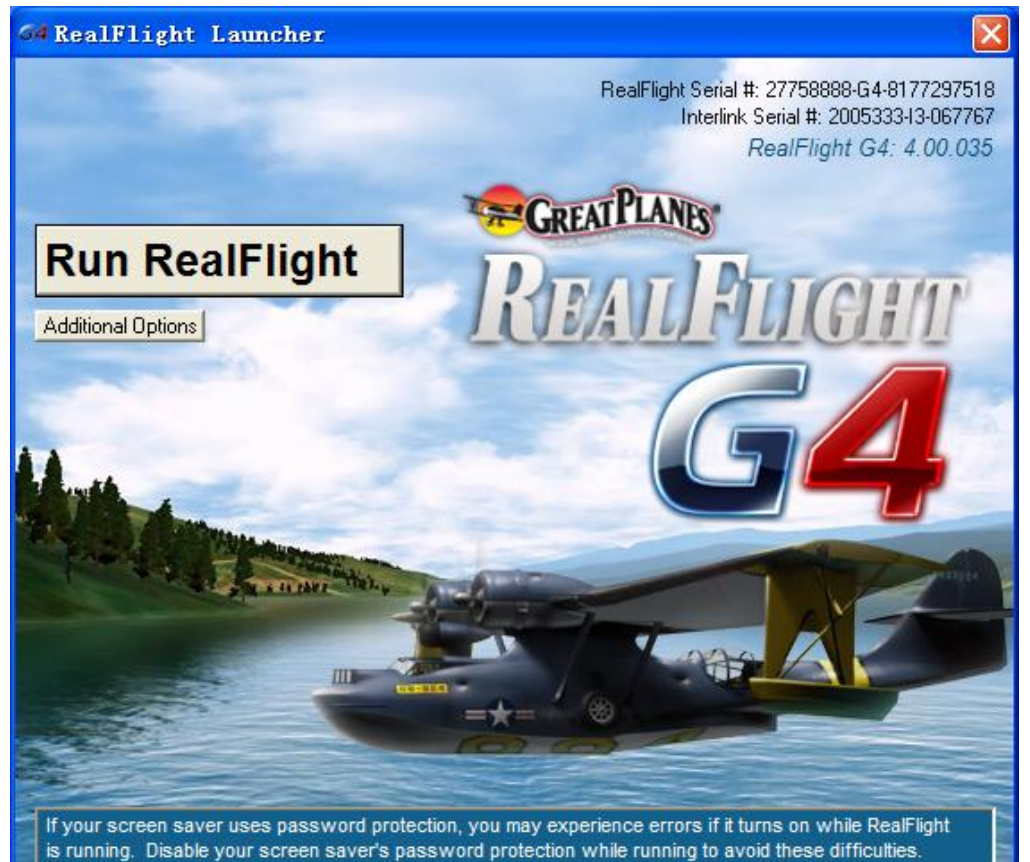

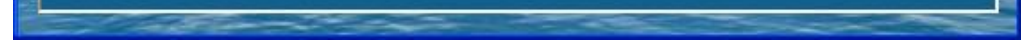

2.安装升级 运行 X:\ RealFlight G4\ UPDATES\setup,exe 注意必须安装在 G4 相同的目录

#### 二、运行 RealFlight G4

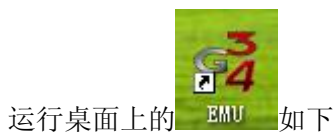

| 🥦 RealFlight G3/G3.5/G4/G4.5 D    | ongle En   | ulator v3.3 $\Rightarrow$ | =twee=-         |     |       |
|-----------------------------------|------------|---------------------------|-----------------|-----|-------|
|                                   | Joystick C | Channel Mapping           |                 | Min | Max   |
|                                   | X1 Axis:   | •                         | 📕 Signal Fix -> | 0   | 60000 |
|                                   | Y1 Axis:   | 24 💌                      | 📕 Signal Fix -> | 0   | 60000 |
| the sector of the                 | X2 Axis:   | 20 💌                      | 📕 Signal Fix -> | 0   | 60000 |
| Ben Fught                         | Y2 Axis:   | 4 💌                       | 📕 Signal Fix -> | 0   | 60000 |
|                                   | Flaps:     | 12 💌                      | 🖵 Look Calibrat |     |       |
|                                   | Button1:   | 48 💌                      |                 |     |       |
|                                   | Button2:   | 49 💌                      | Auto-Detect     |     |       |
| INTERLINATION                     | Button3:   | 50 💌                      |                 |     |       |
|                                   | Button4:   | 51 💌                      |                 |     |       |
|                                   | Button5:   | 52 💌                      |                 |     |       |
| Try to overcome loading problems. |            |                           |                 |     |       |
| ☑ Override joystick controls.     | Keyboard   | Def                       | ault Values     |     |       |
| 🖵 Old operation mode              | F Enabl    | 262                       |                 |     |       |
|                                   | Flaps: Cl  | trl + F                   |                 |     |       |
| Launch the game !!!               | Geor C     |                           |                 |     |       |
|                                   | Gear. [Li  | m+u                       |                 |     |       |
|                                   |            |                           |                 | -   |       |

 Launch the game !!!
 启动 G4

 注意:本模拟器运行 G4 只能这样启动

#### G4 启动中

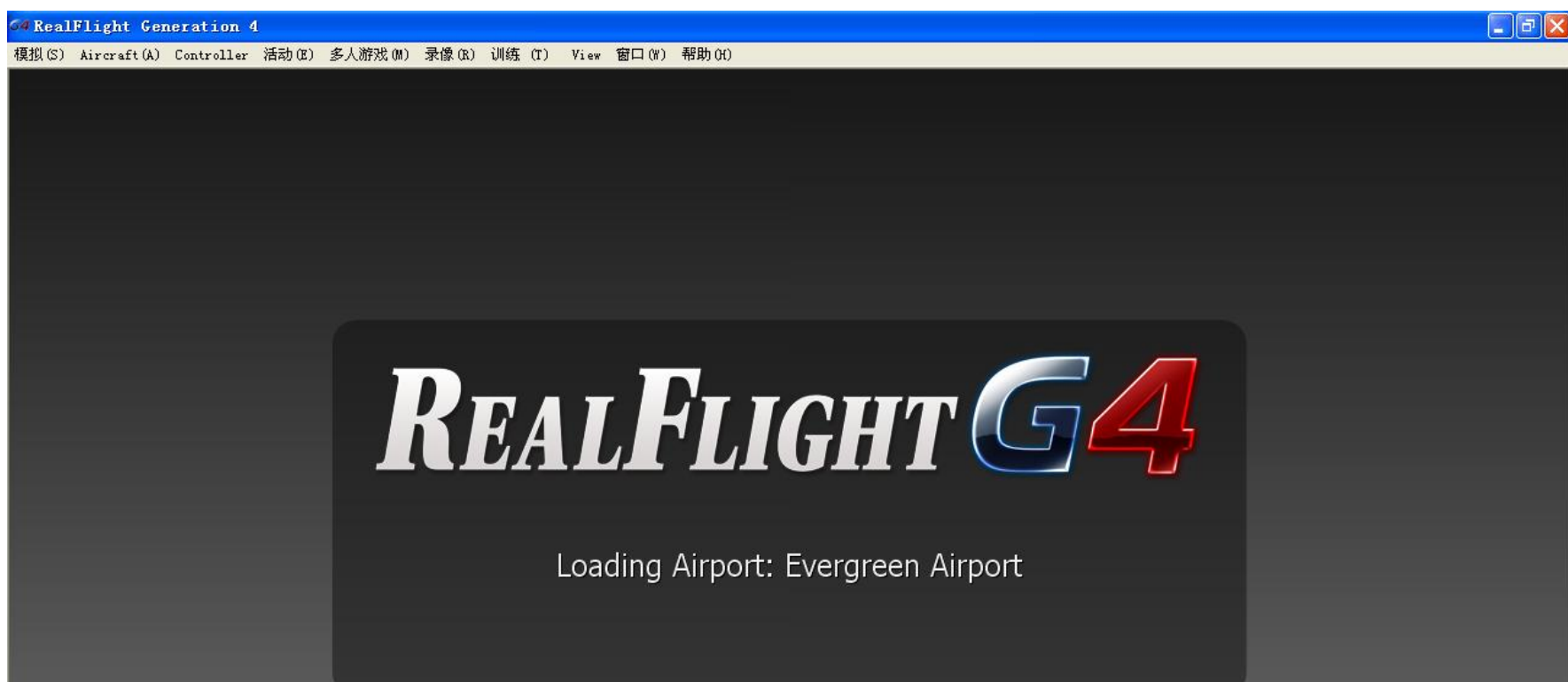

Loading: detailtexture1 addsigned.dds

#### 成功启动

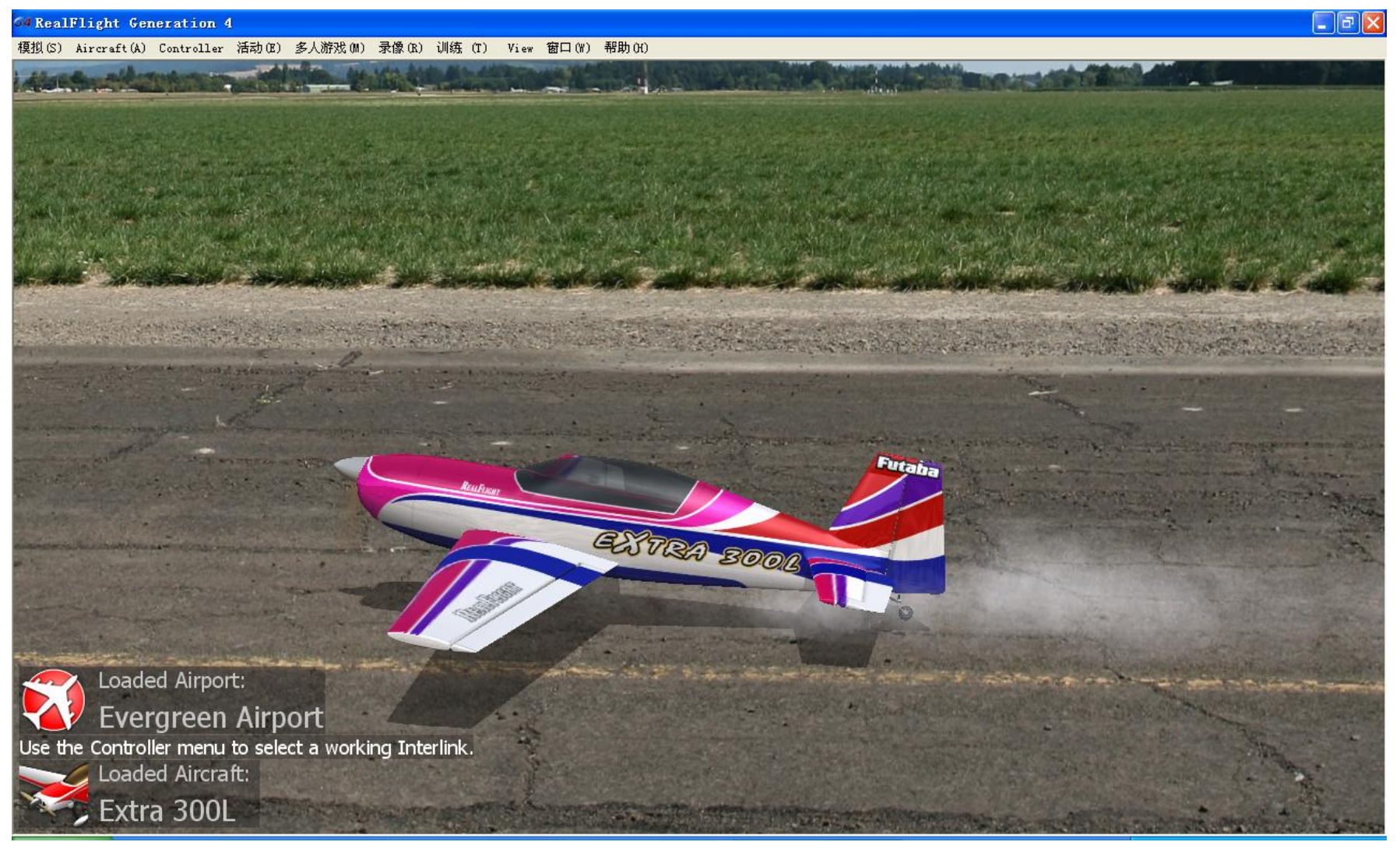

## 三、软件设置

遥控器选择 Controller-> Select Controller->Inerlink (G2)注意:每次启动 G4 都要从此处选择遥控

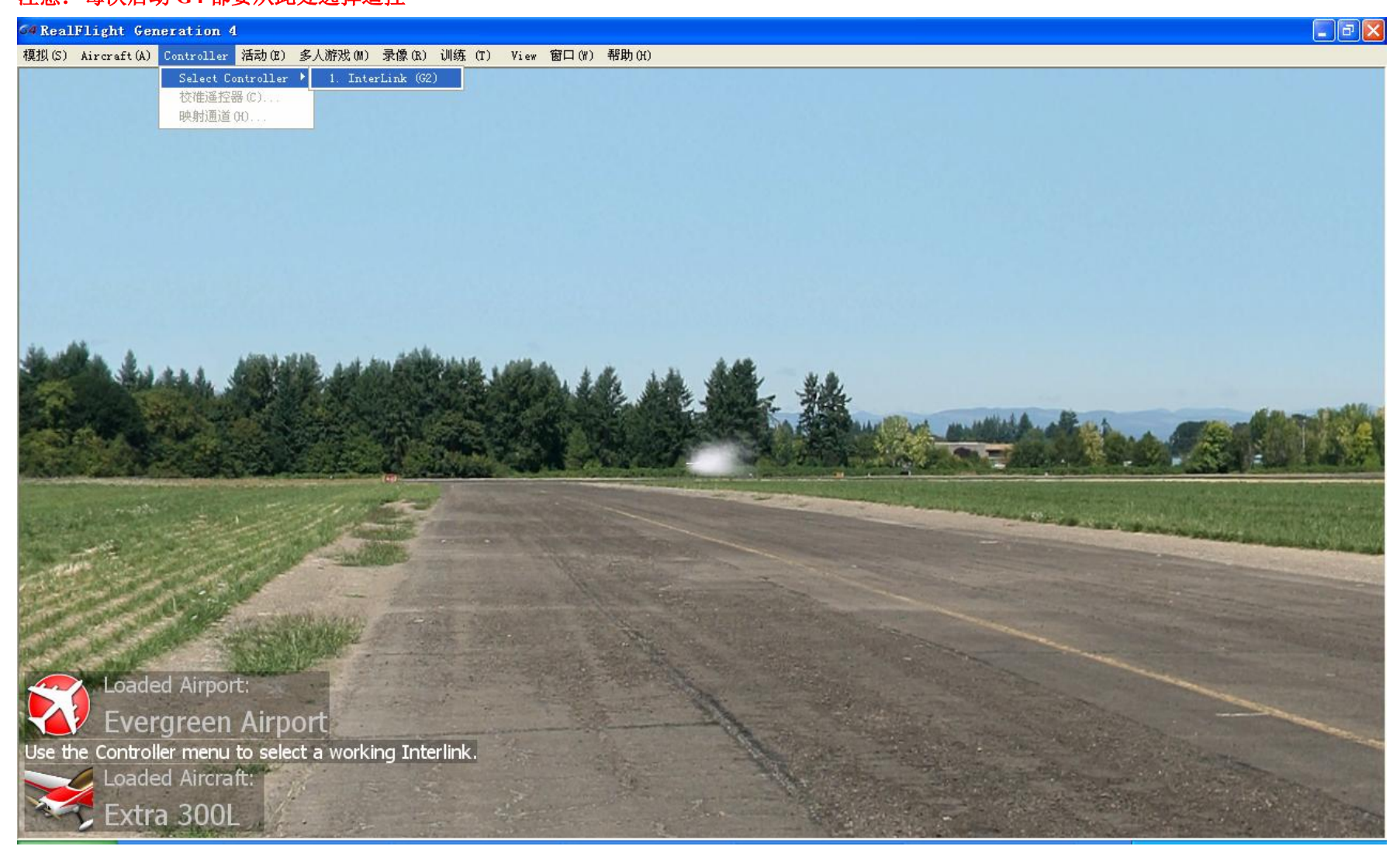

遥控器校准 Controller->校准遥控器 点击 Next>

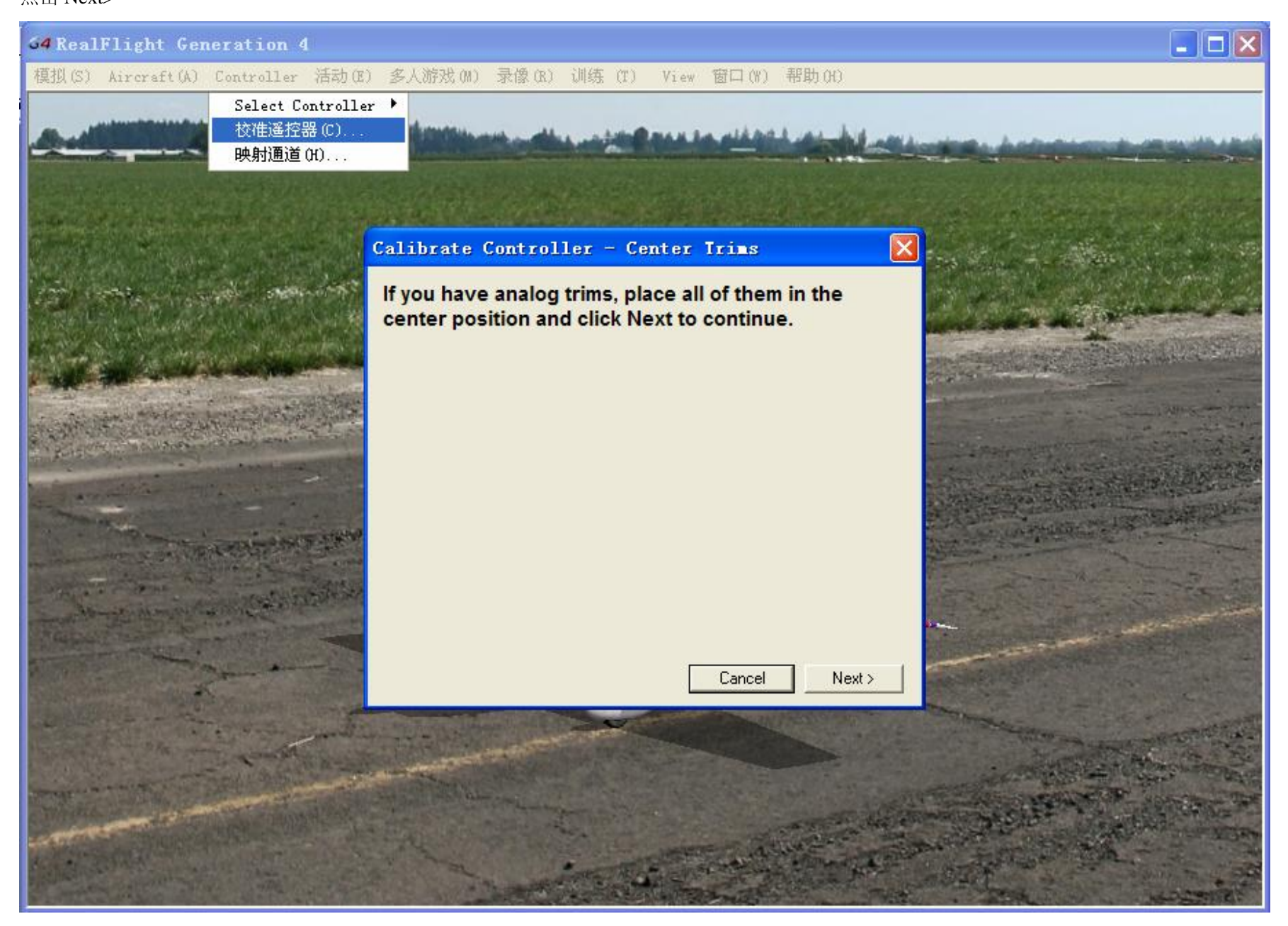

## 把两只操纵杆都放在中立点位置,微调全部归零然后点击 Next>

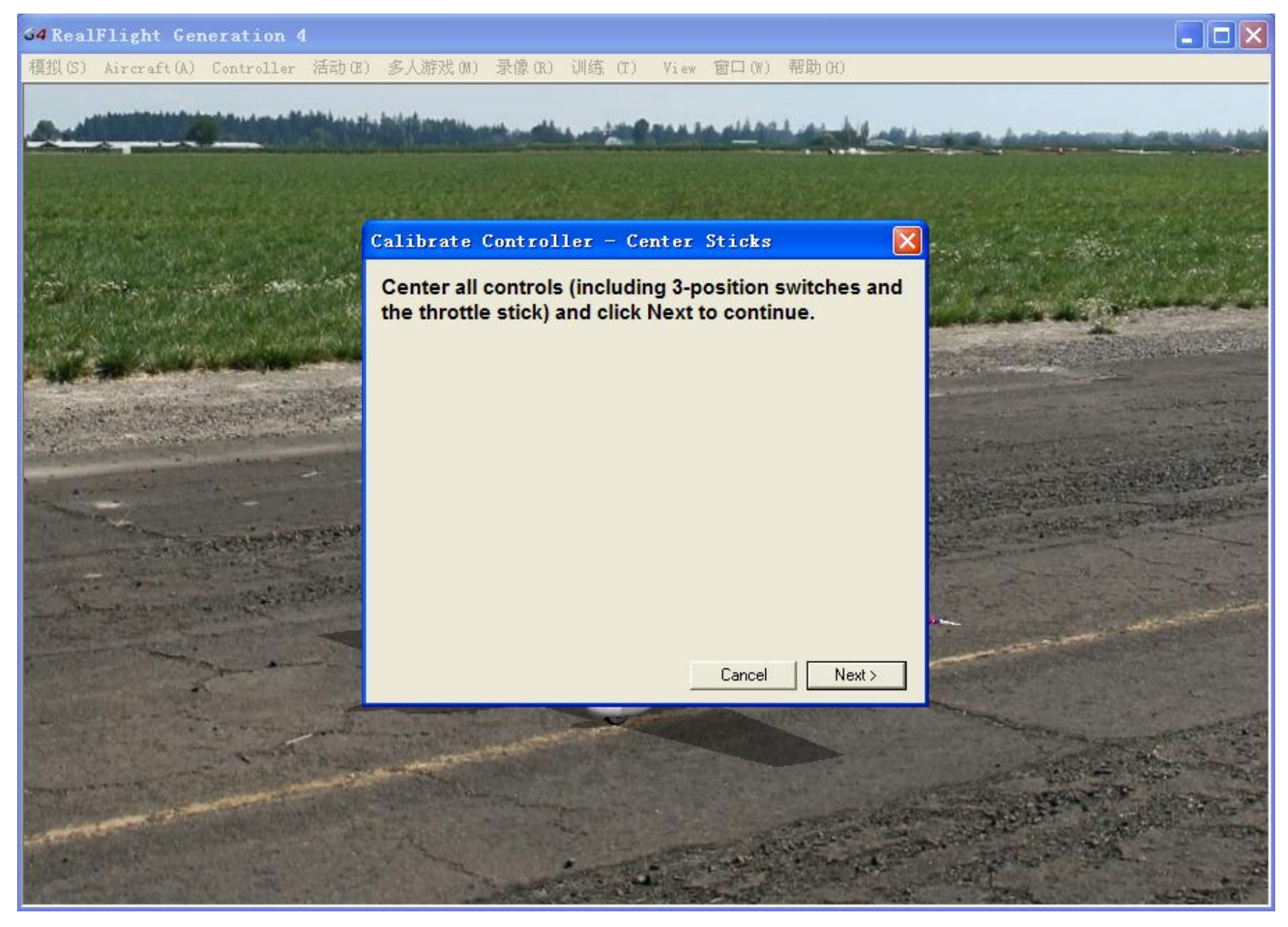

| 64 RealFlight Generation 4                                                                                                    |                                                      |                                                                                                    |
|----------------------------------------------------------------------------------------------------|------------------------------------------------------|----------------------------------------------------------------------------------------------------|
| 模拟(S) Aircraft(A) Controller 活动O                                                                                                    | 8) 多人游戏(M) 录像(R) 训练(T) View 窗口(W)                    | 帮助(H)                                                                                                    |
|                                                                                                    |                                                      |                                                                                                    |
| And the second second second                                                                                                    | the set was a state of the set of the set of the set | his and the second and the second second sec |
|                                                                                                    |                                                      |                                                                                                    |
|                                                                                                    |                                                      |                                                                                                    |
|                                                                                                    | Calibrate Controller - Nove Sticke                   |                                                                                                    |
| and the state of the second state of                                                                                                    | Calibrate Controller Rove Sticks                     |                                                                                                    |
| and the property of the second                                                                                                    | Move both sticks up, down, left, and righ            | nt to their                                                                                                    |
|                                                                                                    | extents. Exercise all the switches and k             | nobs as well.                                                                                                    |
| and the second second                                                                                                    | When you are done, click Finish.                     | in extremes.                                                                                                    |
|                                                                                                    |                                                      |                                                                                                    |
| and the second second second second second                                                                                                    | Channel 1                                            | -17%                                                                                                    |
| A Real Providence of the second second second second second second second second second second second second se                                                                                                    | Channel 2                                            |                                                                                                    |
|                                                                                                    | Channel 3                                            | U%<br>1~                                                                                                    |
| the second second second second                                                                                                    | Channel 5                                            | 1/2                                                                                                    |
| The and the second second second                                                                                                    | Channel 6                                            | 100%                                                                                                    |
|                                                                                                    | Channel 7                                            | 100%                                                                                                    |
| and the second second se | Channel 8                                            | 100%                                                                                                    |
|                                                                                                    |                                                      | and the second second se                                                                                                    |
| and the second                                                                                                    | Carroad                                              | Finish                                                                                                    |
| State of the second second second second second second second second second second second second second second                                                                                                    |                                                      |                                                                                                    |
| and the second second second                                                                                                    | NEW YORK OF THE REAL PROPERTY OF                     | the second second second second second second second second second second second second second second second se                                                                                                    |
| The second second second second second second second second second second second second second second second se                                                                                                    |                                                      |                                                                                                    |
| the second second second second second second second second second second second second second second second s                                                                                                    |                                                      |                                                                                                    |
| A TANK A DESCRIPTION OF A DOUBLE AND                                                                                                    |                                                      | and the second man and the second second                                                                                                    |
|                                                                                                    |                                                      | and the second second sec                                                                                                    |
|                                                                                                    |                                                      |                                                                                                    |

# 两支操纵杆慢慢的把所有方向最大舵量都转一圈,把所有开关也拨一遍,点击 Finish 完成

#### 通道分配

菜单 Controller-> 映射通道

注意,如果 Channel 7 Smoke 没有被映射,可能不能玩直升机,它在直升机中是模式开关,随便指派一个空闲的通道,试一试反向,能否让直升 机飞起来。

# 选择飞机 菜单 Aircraft->Selact Aircraft...

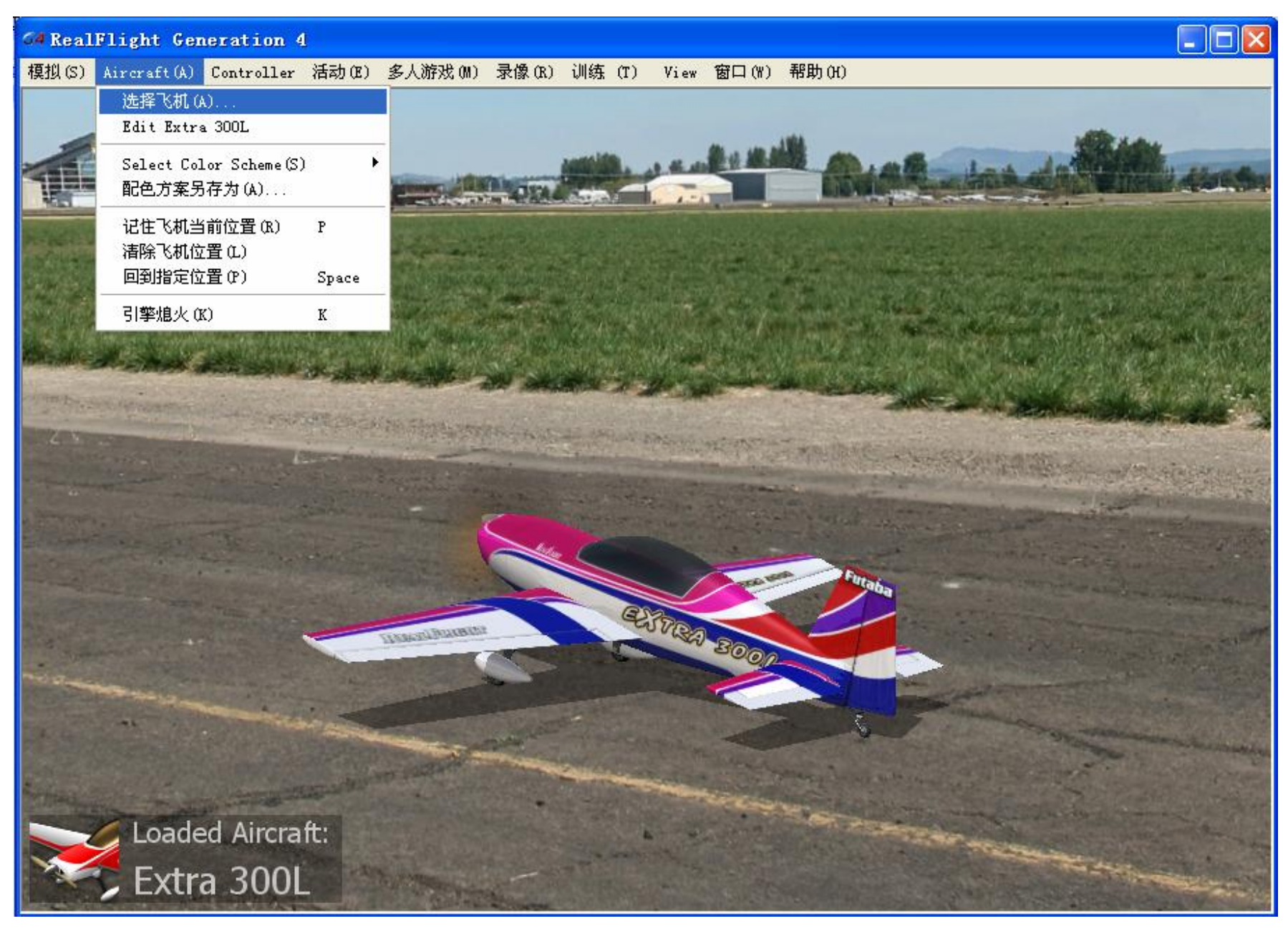

## 选择机场 菜单 Simulation->Select Airport

| 64 RealFlight Ger                | neration 4      | 1                 |                            |                                         |          |                        |                                                                                                    |           |            |                |                |               |
|----------------------------------|-----------------|-------------------|----------------------------|-----------------------------------------|----------|------------------------|----------------------------------------------------------------------------------------------------|-----------|------------|----------------|----------------|---------------|
| 模拟(S) Aircraft(A)                | Controller      | 活动(E)             | 多人游戏(M)                    | 录像(R)                                   | 训练 (T)   | View                   | 窗口(\)                                                                                                    | 帮助(H)     |            |                |                |               |
| 选择机场(A)                          |                 |                   |                            |                                         |          |                        |                                                                                                    |           |            |                |                |               |
| Edit Evergreen Airp<br>创建新机场(N)  | port            |                   |                            |                                         |          |                        |                                                                                                    |           |            |                |                |               |
| 截取屏幕(T)                          | Tab             |                   |                            |                                         |          |                        |                                                                                                    |           |            |                |                |               |
| 静音开关(M)                          | M               |                   |                            |                                         |          |                        |                                                                                                    |           |            |                |                |               |
| 环境(V)                            | •               |                   | h . #                      |                                         |          |                        |                                                                                                    |           |            |                |                |               |
| 飞行意外()                           | •               | 10                |                            | utaan.                                  |          | 10th                   |                                                                                                    |           | - and      | And            | -              | - Million     |
| 导入(I)                            | •               |                   | No. of Concession, Name    | Constanting of the                      |          | sis"                   |                                                                                                    | 11        | - Charles  |                | a distant and  | HAL SOM       |
| 导出 (P)<br>管理用户文件 (V)             | •               |                   | and a second               |                                         |          | -                      | -                                                                                                    | dan sind  |            | 111            | -              |               |
| 参数设置 (S)                         |                 | No. al            |                            |                                         | anvisit. | TIGAT                  | Catholic Catholic Cat |           | er we snee | ale se la      | and the second | AND STATE     |
| 退出 (X)                           |                 | LAN AND           | and the                    |                                         | and the  |                        | . Kitasali                                                                                                    |           | and series | and the        |                | and the       |
| ALL OF THE PARTY OF THE PARTY OF | Caller Constant | N.W. St. Starting | and the Patrick Department | and and and and and and and and and and |          | Concession in the last | WHEN BUT                                                                                                    | The state | End a re   | STATISTICS AND | THE DECEMENT   | Sare Constant |

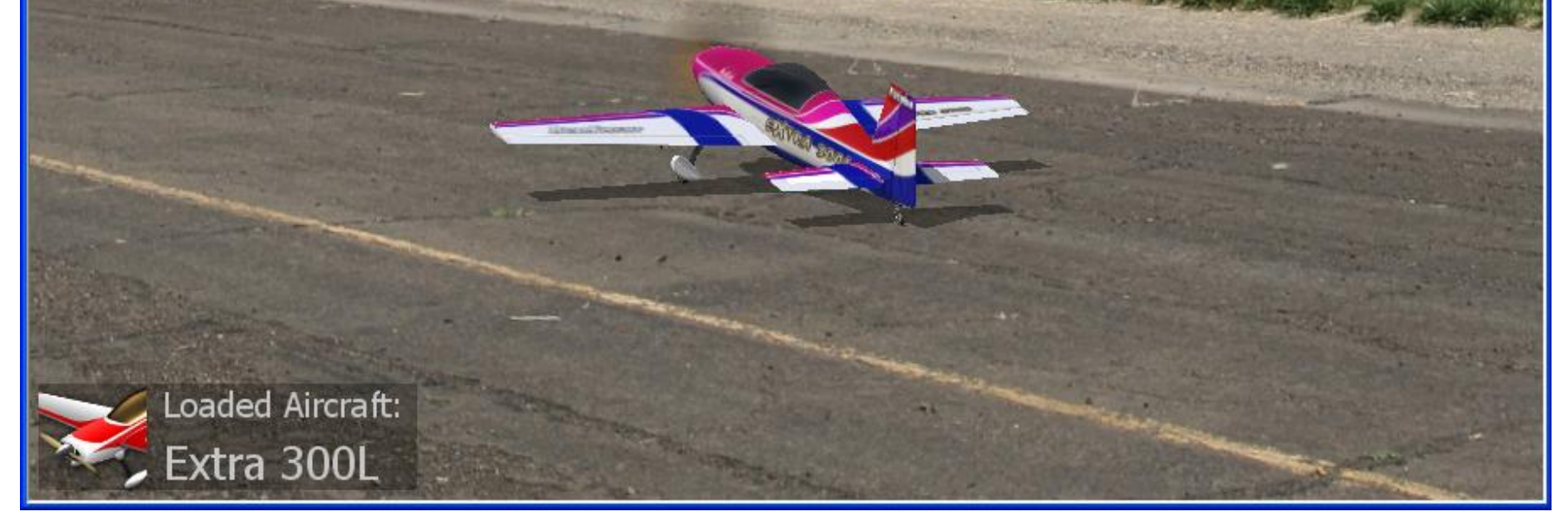